入会証明書の取得方法 ~入会証明書のダウンロード方法~

※ご利用の機器により画面表示が異なる場合があります。

 ①以下よりaulDでのログイン後、PDFファイル(certificate.pdf)が表示・ダウン ロードされます

URL

https://www.bike.au.com/download-inquiry-contract/index

■ORコード

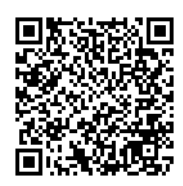

## iPhoneの場合

② 「共有ボタン」をタッチ

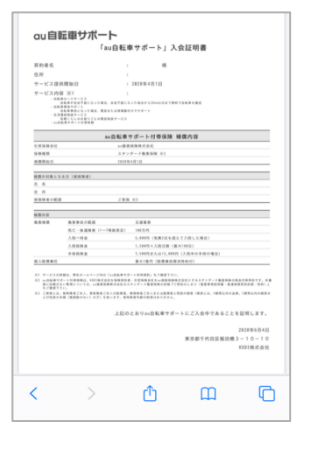

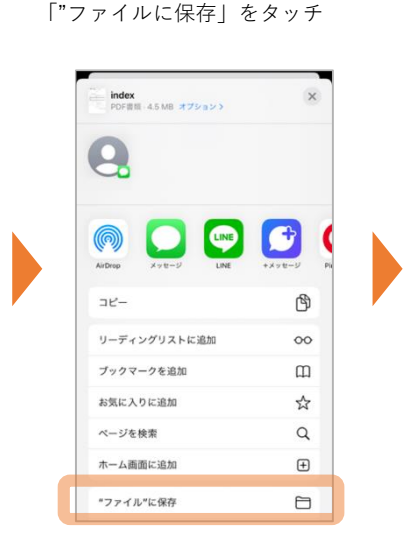

③画面を下にスクロールし

④「このiPhone内」が選択されてい ることを確認し「保存」をタッチ

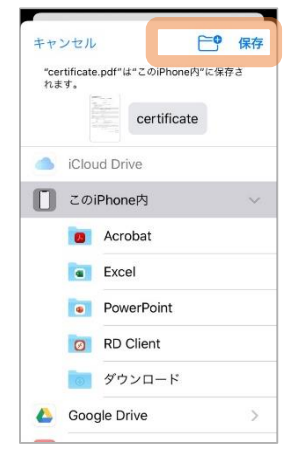

⑤ファイルアプリに 保存されます

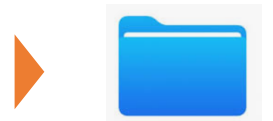

## Androidの場合

※①の段階でPDFファイルはダウンロードされています。確認方法は以下②③

-

②Chrome等ブラウザのをタップし、メニュー をタッチ

「ダウンロード」をタッチ

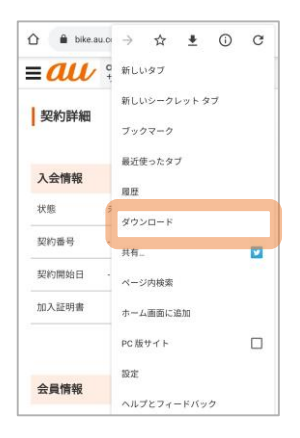

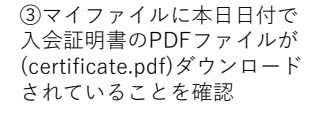

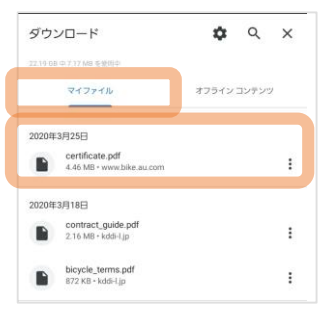

# 入会証明書の印刷方法 ~ネットワークプリントサービス~

※ローソン、ファミリーマート、セイコーマートが同じ手順でご利用可能です。ご利用の機器により画面表示が異なる場合があります。

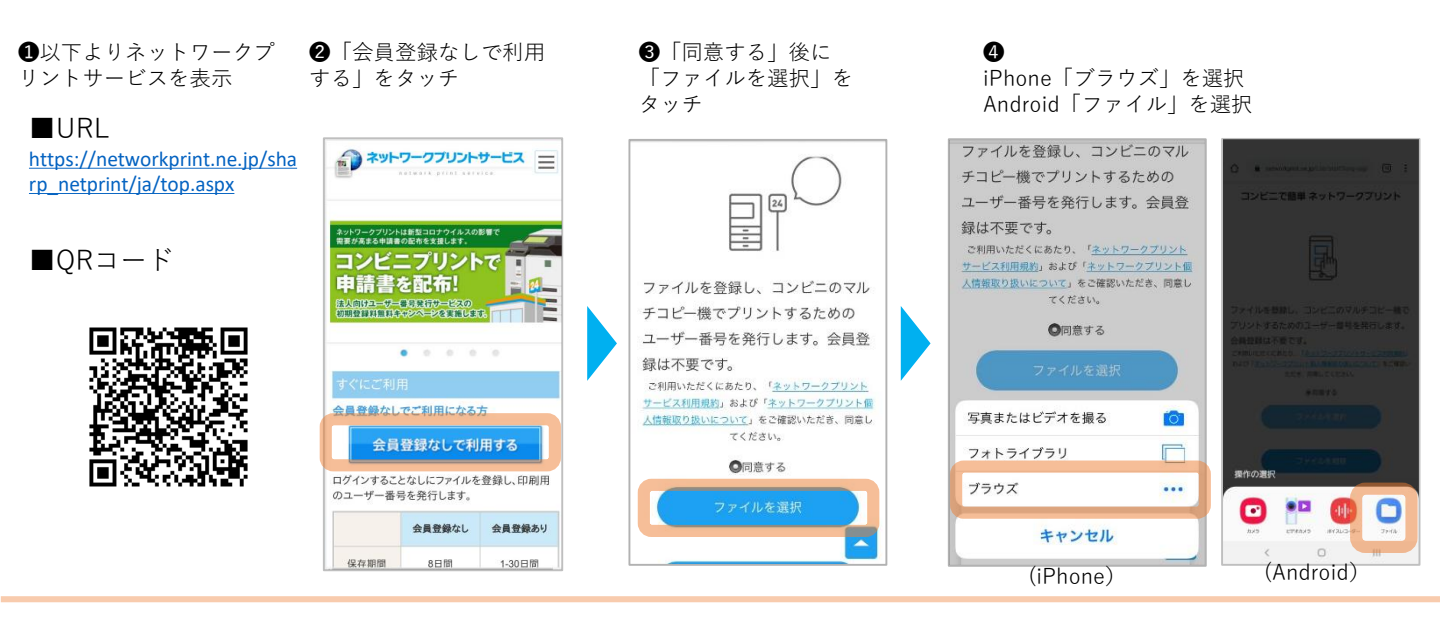

用紙サイズ

B5

原寸/フィット

印刷ページ

2ページを1枚

ページ指定

小冊子

※すべての

### 5入会証明書PDF:「certificate(.pdf)」を選択

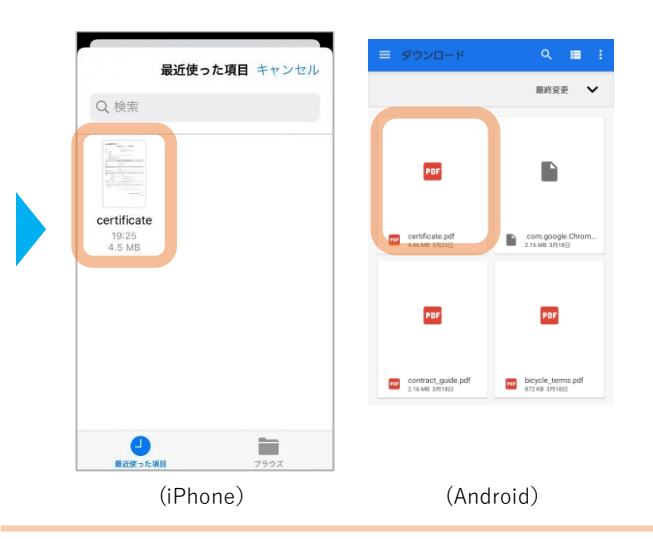

#### ⑥用紙サイズを選択し「ファイル」 を登録|をタッチ

⑦ユーザー番号を確認(メモまたは下 部のボタンでスクショ保存/メール) し、コンビニのマルチコピー機へ

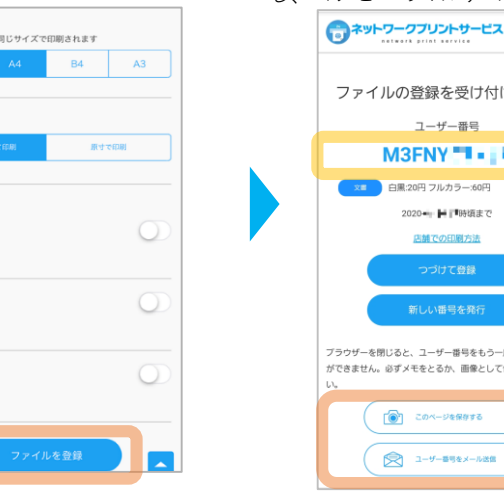

ファイルの登録を受け付けました ユーザー番号 M3FNY 白黒・20円 フルカラー・60円 店舗での印刷方法 ブラウザーを閉じると、ユーザー番号をもう一席確認すること ができません。必ずメモをとるか、画像として保存してくれ このページを保存する 二ーザー番号をメール送信

**①**以降マルチコピー機の画面に 表示される案内に従ってファイ ル選択・部数等操作し、内容確 認してプリントしてください

| 登録名<br>用紙サイズ                                                      | 文書ファイル・サングル odf<br>A4 パージョ                                                    | 117-9                                                      | プリント枚数                                         |
|-------------------------------------------------------------------|-------------------------------------------------------------------------------|------------------------------------------------------------|------------------------------------------------|
| 77-16画像                                                           | プリン<br>カラーモード                                                                 | 小設定<br>両面設定                                                | A4<br>×<br>- 1                                 |
| 14-dept                                                           | 0 フルカラー                                                                       | 再面印刷: □しない                                                 | プリント科学                                         |
| 拡大表示                                                              | C 68                                                                          | 両面を設定する                                                    |                                                |
|                                                                   | - 光沢紙でブリントする                                                                  | 5                                                          |                                                |
| ↓金とプリント設<br>ろしければ[プ!                                              | 定を確認し、<br>シト開始]を押してください。                                                      |                                                            | 開め<br>もどる 終                                    |
| 1会とプリント段<br>ろしければ[プ)<br>登録名<br>同紙サイズ                              | 定を確認し。<br>ント開始」を押してください。<br>文書ファイルサンフルpdf<br>A4 パージI                          | x 1 <i>R−j</i>                                             | 開<br>もどる<br>ダ<br>プリント枚数                        |
| 4金とプリント設<br>ろしければ(プ)<br>登録名<br>回題94ズ<br>7946職業                    | 定を確認し。<br>ンド開始)を押してください。<br>文書ファイルサンフルodl<br>A4 水ージョ<br>カラーモード                | x 1パージ<br>/ト設定<br>  両面設定                                   | もどる<br>終<br>ブリント枚数<br>A4<br>×                  |
| 4金とフリント設<br>ろしければ(プ)<br>登録名<br>同紙サイズ<br>フィイル酸金<br>1ページ目です         | 変を確認し。<br>ント開始)24年してください。<br>スまフィル・サンフルool<br>AM K-37<br>カラーモード<br>・<br>フルカラー | ■ 1 <i>ページ</i><br>小設定<br>両面設定<br>両面設定                      | もどる 終<br>ブリント枚数<br>A4 ×<br>- 1<br>ブリント料金       |
| 4金とアリント設<br>ろしければ(ア)<br>登録名<br>用紙サイズ<br>ファイル編集<br>1ページ目です<br>拡大表示 | 定を確認し。<br>ント開始122押してください。<br>メモファイル・リンプル・el<br>カラーモード<br>● フルカラー<br>● 白黒      | x 1 <i>ページ</i><br>小設定<br>両面設定<br>両面で類: しない<br>●<br>両面を設定する | もどる 終<br>プリント枚数<br>A4 ×<br>- 1<br>プリント料金<br>60 |

8「プリントサービス」 を選択した後、「ネット ワークプリント」を選択 し、お金を投入 tat

⑨「ユーザ番号」を入力し 「次へ」をタッチ

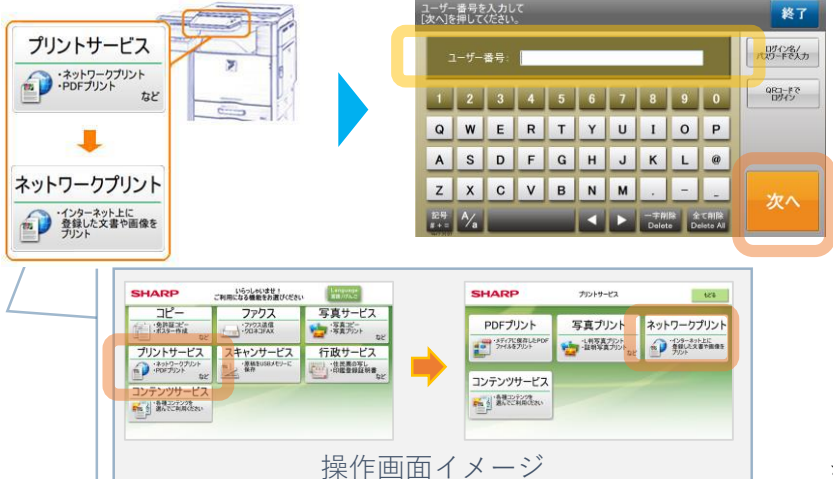

※入会証明書はカラー印刷の必要はありません